記載内容は、2022 年 2 月 15 日作成時のものです。Outlook Office365 で確認しています。

# 『Outlook 2019 / Outlook Office365』の設定

このメールソフト設定説明書では、以下のように仮定し説明しております。

| メールアドレス             | hitest@hi-net.ne.jp |
|---------------------|---------------------|
| メールアカウント(POP アカウント) | hitest              |
| メールパスワード            | •••••               |

それぞれの項目は、お客様任意のもの、または「ハイネット加入契約通知書」に記載されているものに置き換えて設定してください。

# A-1. メールアカウントの新規追加

1. インターネットに接続した状態で、Outlook を起動します。

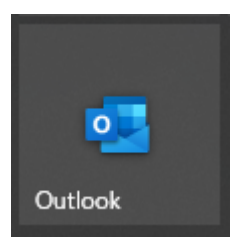

2. Outlook 画面が表示されますので、メールアドレスを入力し、詳細オプションをクリックして開き、 「自分で自分のアカウントを手動で設定」にチェックをいれて、「接続」ボタンをクリックします。 (【注記】 Outlook 画面が表示されない場合、

メニューの「ファイル」→「情報」の順に選択して、「アカウントの追加」ボタンをクリックします。)

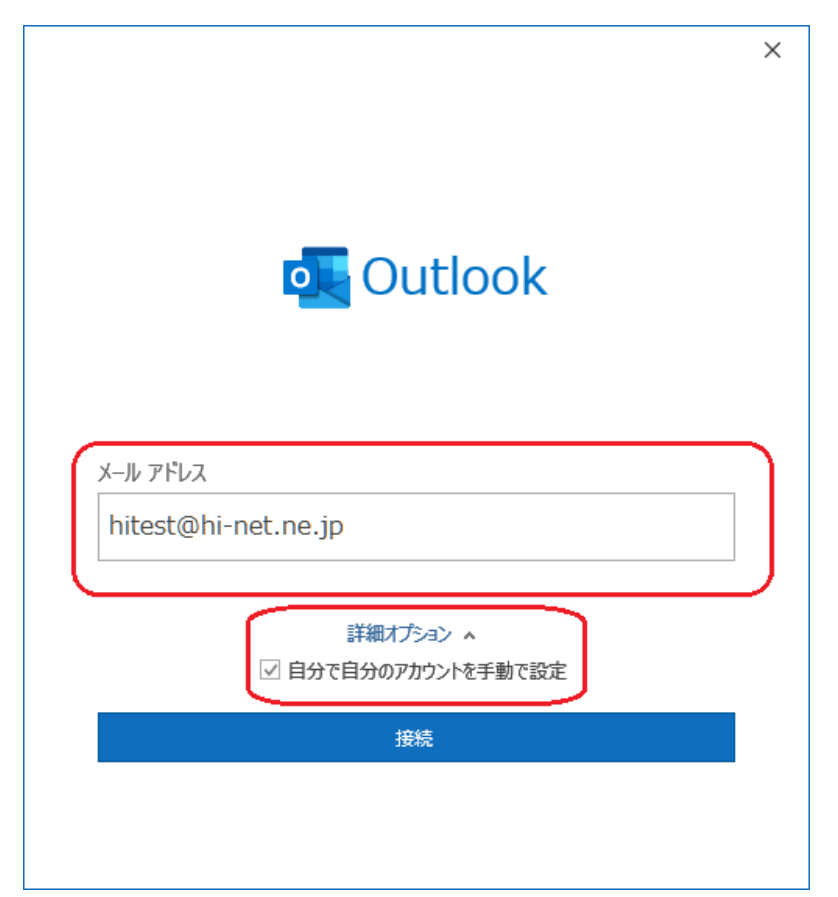

【注意】「接続」のクリック後に、「このメールアドレスは既に追加されています。」と表示された場合には、この方法では追

<u>加できない仕様のようです。後述のA-2.メールアカウントの重複追加をご参照ください。</u>

3.「詳細設定」が表示されましたら、「POP」をクリックします。

| 詳細設定          |             |                     |        |
|---------------|-------------|---------------------|--------|
| Microsoft 365 | Outlook.com | Exchange            | Google |
| POP           | IMAP        | Exchange<br>2013 以前 |        |
|               |             | 2010 #(1)           |        |
|               |             |                     |        |

4. 「POP アカウントの設定」が表示されましたら、後述の【設定参考情報1】を参照して各項目を設定し、 「次へ」をクリックします。

| POP アカウントの設定                            |    |
|-----------------------------------------|----|
| hitest@hi-net.ne.jp (別のユーザー             | •) |
| <u> </u>                                |    |
|                                         |    |
| 7.00サーバーでは暗号化された接続 (SSI /TI S) が必要      |    |
| □ セキュリティで保護されたパスワード認証 (SPA) でのログオンが必要   |    |
| ·举户, 」                                  |    |
| 达信メール<br>サーバー mail bi-net ne in ポート 587 |    |
|                                         |    |
|                                         |    |
|                                         |    |
| メッセーン記信                                 |    |
| 参照                                      |    |
|                                         |    |
|                                         |    |
| +                                       |    |
|                                         |    |
|                                         |    |
|                                         |    |

## 【設定参考情報1】

## ※詳細情報

| 受信メール                             |             |
|-----------------------------------|-------------|
| サーバー                              | 以下の【共通】サーバー |
| ポート                               | 情報を参照して入力   |
| このサーバーでは暗号化された接続(SSL/TLS)が必要      | チェックしない     |
| セキュリティで保護されたパスワード認証(SPA)でのログオンが必要 | チェックしない     |

| 送信メール                             |             |
|-----------------------------------|-------------|
| サーバー                              | 以下の【共通】サーバー |
| ポート                               | 情報を参照して入力   |
| 暗号化方法                             | なしを選択       |
| セキュリティで保護されたパスワード認証(SPA)でのログオンが必要 | チェックしない     |

# ※【共通】サーバー情報「受信メールサーバー」

| ご契約のメールアドレス                      | 受信メールサーバー         | ポート |
|----------------------------------|-------------------|-----|
| メインメールアドレス (000@hi-net.ne.jp)    | mail.hi-net.ne.jp |     |
| P1 追加メール (OOO@p1.hi-net.ne.jp    | p1.hi-net.ne.jp   |     |
| VC追加メール(000@vc.hi-net.ne.jp)     | vc.hi-net.ne.jp   |     |
| CD追加メール (000@cd.hi-net.ne.jp)    | cd.hi-net.ne.jp   | 110 |
| AHCMAIL 追加メール (000@ahcmail.jp)   | mail.ahcmail.jp   |     |
| オリジナルドメインパック (例 OOO@example.jp)  | mail お客様ドメイン      |     |
| オリジナルドメインパック (受信メールウィルスチェックご契約者) | vc.hi-net.ne.jp   |     |

## ※【共通】サーバー情報「送信メールサーバー」

| ご契約のメールアドレス                      | 送信メールサーバー         | ポート |
|----------------------------------|-------------------|-----|
| メインメールアドレス (000@hi-net.ne.jp)    | mail.hi-net.ne.jp |     |
| P1 追加メール (OOO@p1.hi-net.ne.jp    | p1.hi-net.ne.jp   |     |
| VC追加メール(000@vc.hi-net.ne.jp)     | vc.hi-net.ne.jp   |     |
| CD追加メール (000@cd.hi-net.ne.jp)    | cd.hi-net.ne.jp   | 587 |
| AHCMAIL 追加メール (000@ahcmail.jp)   | mail.ahcmail.jp   |     |
| オリジナルドメインパック (例 〇〇〇@example.jp)  | mail や安祥ドメノン      |     |
| オリジナルドメインパック (受信メールウィルスチェックご契約者) |                   |     |

5.「POP アカウントの設定」のパスワード入力が表示されましたら、「パスワード」を設定して「接続」をクリックします。

|                     |          | $\times$ |
|---------------------|----------|----------|
| POP アカウントの設定        |          |          |
| hitest@hi-net.ne.jp | (別のユーザー) |          |
| パスワード               |          |          |
| *****               | 0        |          |
|                     |          |          |
|                     |          |          |
|                     |          |          |
|                     |          |          |
|                     |          |          |
|                     |          |          |
|                     |          |          |
|                     |          |          |
|                     |          |          |
| 前に戻る                | 接待       |          |
|                     | 35496    |          |
|                     |          |          |
|                     |          |          |

6. 完了画面が表示されますので、不要なオプションを外すなどの指定を行い、「完了」をクリックします。

【注意】設定内容の確認&修正が必要です。引き続き、B.メールアカウントの確認・修正をご参照ください。

|    | 次へ |
|----|----|
|    |    |
| 淀  |    |
|    |    |
|    |    |
| 53 | È  |

# A-2. メールアカウントの重複追加

「このメールアドレスは既に追加されています。」等のように、登録済みのメールアドレスと同じメールアドレスの登録は、 「アカウントの追加」ではエラーとなる仕様のようです。その場合には、以下の方法をお試しください。

1. インターネットに接続した状態で、Outlook を起動します。

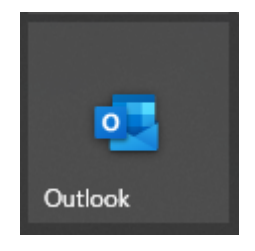

2. メニューの「ファイル」 → 「情報」の順に選択して、「アカウント設定」をクリックし、「プロファイルの管理」を選択しま す。

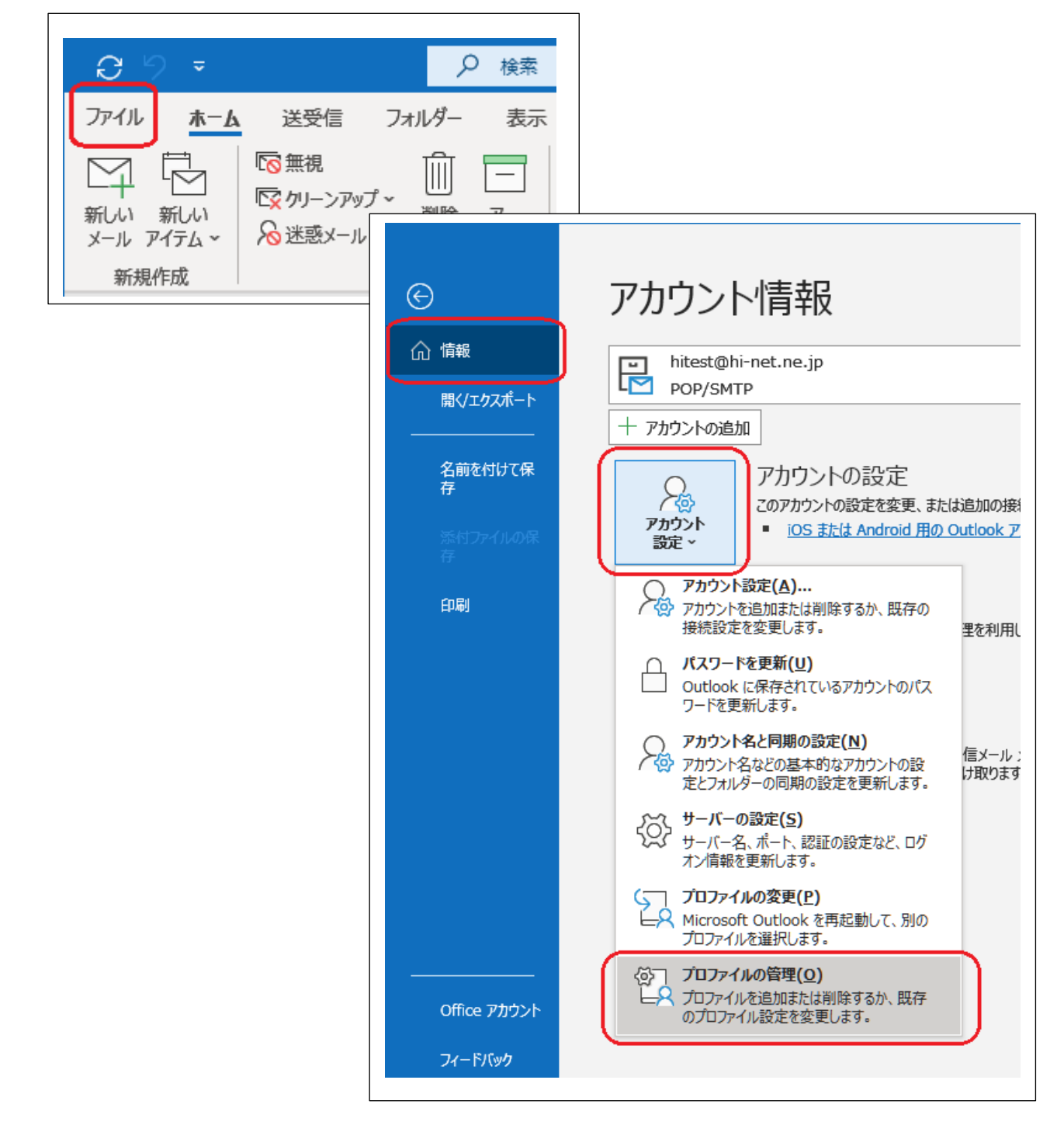

3. ユーザー アカウント制御画面が表示された場合、「はい」をクリックします。 表示されない場合、次の手順に進みます。

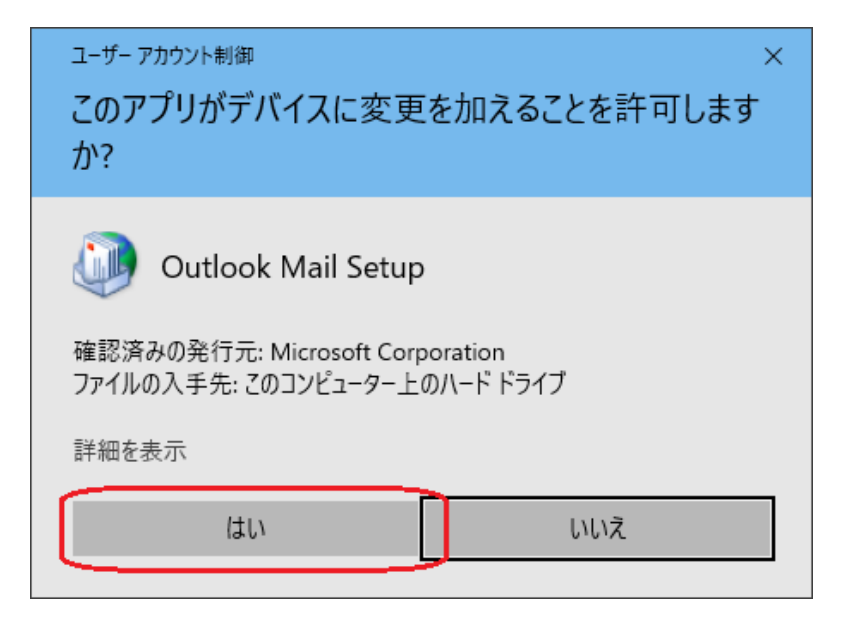

4. 「POP アカウントの設定」が表示されましたら、「電子メール アカウント」をクリックします。

| メール設定 - Outlook                               | ×              |
|-----------------------------------------------|----------------|
| 電子メール アカウント<br>電子メール アカウントとディレクトリを設定します。      | 電子メール アカウント(E) |
| テーダ ファイル ーーーーーーーーーーーーーーーーーーーーーーーーーーーーーーーーーーーー | データ ファイル(F)    |
| プロファイル                                        | プロファイルの表示(S)   |
|                                               | 閉じる(C)         |

5.「アカウント設定」画面が表示されましたら、「メール」タブをクリックし、「新規」ボタンをクリックします。

| アカウント設定                                                    | ×      |
|------------------------------------------------------------|--------|
| 電子メール アカウント<br>アカウントを追加または削除できます。また、アカウントを選択してその設定を変更できます。 |        |
| メール データファイル RSS フィード SharePoint リスト インターネット予定表 公開予定表 アドレス帳 |        |
| 😭 新規(N) 🕐 修復(R) 🕋 変更(A) 🔗 既定に設定(D) 🗙 削除(M) 🔹 🔸             |        |
| 名前                                                         |        |
| ◇ hitest@hi-net.ne.jp POP/SMTP (送信で使用する既定のアカウント)           |        |
|                                                            |        |
|                                                            |        |
|                                                            |        |
|                                                            |        |
|                                                            |        |
|                                                            |        |
|                                                            |        |
|                                                            |        |
|                                                            | 閉じる(C) |

6. 「アカウントの追加」画面が表示されましたら、「自分で電子メールやその他のサービスを使うための設定をする(手動 設定)」を選択し、「次へ」ボタンをクリックします。

| ウントの追加                          |                                         | × |
|---------------------------------|-----------------------------------------|---|
| 自動アカウント セットアップ<br>アカウントを手動で設定する | か、または他の種類のサーバーに接続します。                   | Ť |
| ◯ 電子メール アカウント(A)                |                                         |   |
| 名前(Y):                          |                                         |   |
|                                 | 例: Daiki Matsumoto                      |   |
| 電子メール アドレス(E):                  |                                         |   |
|                                 | 例: daiki@contoso.com                    |   |
| パスワード(P):                       |                                         |   |
| パスワードの確認入力(T):                  |                                         |   |
|                                 | インターネットサービスプロバイダーから提供されたパスワードを入力してください。 |   |
| ) 自分で電子メールやその他の                 | )サービスを使うための設定をする (手動設定)(M)              |   |
|                                 |                                         |   |
|                                 |                                         |   |
|                                 |                                         |   |
|                                 |                                         |   |
|                                 |                                         |   |
|                                 |                                         |   |

7.「アカウントタイプの選択」画面が表示されましたら、「POP または IAMP」を選択し、「次へ」ボタンをクリックします。

| アカウントの追加                                                                               |         |         |       | ×                                                                                           |
|----------------------------------------------------------------------------------------|---------|---------|-------|---------------------------------------------------------------------------------------------|
| アカウントタイプの選択                                                                            |         |         |       | -<br>-<br>-<br>-<br>-<br>-<br>-<br>-<br>-<br>-<br>-<br>-<br>-<br>-<br>-<br>-<br>-<br>-<br>- |
| 〇 Microsoft 365<br>Microsoft 365 アカウントの自動設定<br>メール アドレス(E):<br>例; daiki@contoso.com    |         | ]       |       |                                                                                             |
| <ul> <li>POP または IMAP(P)</li> <li>POP または IMAP 電子メール アカウントの詳細設定</li> </ul>             |         |         |       |                                                                                             |
| <ul> <li>Exchange ActiveSync(A)</li> <li>Exchange ActiveSync を使用するサービスの詳細設定</li> </ul> |         |         |       |                                                                                             |
|                                                                                        | < 戻る(B) | 次^(N) > | キャンセル | ヘルプ                                                                                         |

8.「POPとIMAPのアカウント設定」画面が表示されましたら、後述の【設定参考情報2】を参照して各項目を設定し、 「詳細設定」タブをクリックし、必要事項を設定します。

| お使いのアカウントのメール サー/                         | (一の設定を入力してくたさい。                        | 4                                       |
|-------------------------------------------|----------------------------------------|-----------------------------------------|
| ユーザー情報                                    |                                        | アカウント設定のテスト                             |
| 名前(Y):                                    | hitest@hi-net.ne.jp                    | アカウントをテストして、入力内容が正しいかどうかを確認することをお勧め     |
| 電子メール アドレス(E):                            | hitest@hi-net.ne.jp                    | 0890                                    |
| サーバー情報                                    |                                        | アカウント設定のデスト(T)                          |
| アカウントの種類(A):                              | POP3                                   |                                         |
| 受信メール サーバー(I):                            | mail.hi-net.ne.jp                      | ☑ [次へ] をクリックしたらアカウント設定を目動的にテストする<br>(S) |
| 送信メール サーバー (SMTP)(O):                     | mail.hi-net.ne.jp                      | 新しいメッセージの配信先:                           |
| メール サーバーへのログオン情報                          |                                        | ◉新しい Outlook データファイル(W)                 |
| アカウント名(U):                                | hitest                                 | ○ 既存の Outlook データファイル(X)                |
| パスワード(P):                                 | *****                                  | 参照(S)                                   |
| ☑ パスワ                                     | ワードを保存する(R)                            |                                         |
| □ メール サーバーがセキュリティで保<br>ている場合には、チェック ボックスを | 渡されたパスワード認証 (SPA) に対応し<br>オンにしてください(Q) | 詳細設定(M)                                 |
|                                           |                                        | < 戻る(B) 次へ(N) > キャンセル ヘルプ               |

## 【設定参考情報2】

※アカウント設定

| ユーザー情報    |                |
|-----------|----------------|
| 名前        | 好きな名称を入力       |
| 電子メールアドレス | ご契約のメールアドレスを入力 |
|           |                |

| サーバー情報    |                      |
|-----------|----------------------|
| アカウントの種類  | POP3                 |
| 受信メールサーバー | 以下の【共通】サーバー情報を参照して入力 |
| 送信メールサーバー |                      |

| メールサーバーへのログオン情報             |                          |
|-----------------------------|--------------------------|
| アカウント名                      | メールアカウント (POP アカウント) を入力 |
| パスワード                       | メールパスワードを入力              |
| パスワードを保存する                  | チェックする                   |
| メールサーバーがセキュリティで保護(SPA)に (略) | チェックしない                  |

# ※【共通】サーバー情報「受信メールサーバー」

| ご契約のメールアドレス                      | 受信メールサーバー         | ポート |
|----------------------------------|-------------------|-----|
| メインメールアドレス (000@hi-net.ne.jp)    | mail.hi-net.ne.jp |     |
| P1 追加メール (OOO@p1.hi-net.ne.jp    | p1.hi-net.ne.jp   |     |
| VC 追加メール(000@vc.hi-net.ne.jp)    | vc.hi-net.ne.jp   |     |
| CD追加メール (OOO@cd.hi-net.ne.jp)    | cd.hi-net.ne.jp   | 110 |
| AHCMAIL 追加メール (000@ahcmail.jp)   | mail.ahcmail.jp   |     |
| オリジナルドメインパック (例 〇〇〇@example.jp)  | mail お客様ドメイン      |     |
| オリジナルドメインパック (受信メールウィルスチェックご契約者) | vc.hi-net.ne.jp   |     |

# ※【共通】サーバー情報「送信メールサーバー」

| ご契約のメールアドレス                      | 送信メールサーバー         | ポート |
|----------------------------------|-------------------|-----|
| メインメールアドレス (000@hi-net.ne.jp)    | mail.hi-net.ne.jp |     |
| P1 追加メール (OOO@p1.hi-net.ne.jp    | p1.hi-net.ne.jp   |     |
| VC 追加メール (000@vc.hi-net.ne.jp)   | vc.hi-net.ne.jp   |     |
| CD追加メール (000@cd.hi-net.ne.jp)    | cd.hi-net.ne.jp   | 587 |
| AHCMAIL 追加メール (000@ahcmail.jp)   | mail.ahcmail.jp   |     |
| オリジナルドメインパック (例 〇〇〇@example.jp)  | mail や安祥ドメノン      |     |
| オリジナルドメインパック (受信メールウィルスチェックご契約者) |                   |     |

9.「インターネット電子メール設定」画面が表示されましたら、「送信サーバー」タブをクリックし、「送信サーバー (SMTP)は認証が必要」にチェックします。

認証方式は、「受信メール サーバーと同じ設定を使用する」を選択します。 ※推奨

| インターネ | ット電子メール設   | 定                         | × |
|-------|------------|---------------------------|---|
| 全般    | 送信サーバー     | 詳細設定                      |   |
| ☑送    | ≣サーバー (SMT | P) は認証が必要(O)              |   |
| ۲     | 受信メール サー   | (「ーと同じ設定を使用する(U)          |   |
| 0     | 次のアカウントとノ  | ペスワードでログオンする(L)           |   |
|       | アカウント名(N)  | :                         |   |
|       | パスワード(P):  |                           |   |
|       |            | ✓ パスワードを保存する(R)           |   |
|       | - セキュリティで  | 保護されたパスワード認証 (SPA) に対応(Q) |   |
| 0     | メールを送信する   | 前に受信メール サーバーにログオンする(I)    |   |
|       |            |                           |   |
|       |            |                           |   |
|       |            |                           |   |
|       |            |                           |   |
|       |            |                           |   |
|       |            |                           |   |
|       |            |                           |   |
|       |            |                           |   |
|       |            | OK キャンセ                   | L |

10.「詳細設定」タブをクリックし、後述の【設定参考情報3】を参照して各項目を設定し、「OK」をクリックします。

| インターネット電子メール設定 ×                                             |
|--------------------------------------------------------------|
| 全般 送信サーバー 詳細設定                                               |
| サーバーのポート番号                                                   |
| 受信サーバー (POP3)(I): 110 標準設定(D)                                |
| □ このサーバーでは暗号化された接続 (SSL/TLS) が必要(E)<br>送信サーバー (SMTP)(O): 587 |
| 使用する暗号化接続の種類(C): なし 🗸                                        |
| サーバーのタイムアウト(T)                                               |
| 短い 🔍 長い 1分                                                   |
| 配信                                                           |
| サーバーにメッセージのコピーを置く(L)                                         |
| ✓ サーバーから削除する(R) 14 ÷ 日後                                      |
| □ [削除済みアイテム] から削除されたら、サーバーから削除(M)                            |
|                                                              |
|                                                              |
|                                                              |
|                                                              |
|                                                              |
|                                                              |
| OK         キャンセル                                             |

#### 【設定参考情報3】

#### ※インターネット電子メール設定「送信サーバー」

| 送信サーバー              |        |
|---------------------|--------|
| 送信サーバー(SMTP)は認証が必要  | チェックする |
| 受信メールサーバーと同じ設定を使用する | 選択します。 |

#### ※インターネット電子メール設定「詳細設定」

| サーバーのポート番号                   |         |
|------------------------------|---------|
| 受信サーバー(POP3)                 | 110     |
| このサーバーでは暗号化された接続(SSL/TLS)が必要 | チェックしない |
| 送信サーバー(SMTP)                 | 587     |
| 使用する暗号化接続の種類                 | なし      |
|                              |         |
| サーバーのタイムフロト                  |         |

| タイムアウトの時間設定 | 初期値:1分 | ※任意 |
|-------------|--------|-----|

| 配信                |             |
|-------------------|-------------|
| サーバーにメッセージのコピーを置く | チェックしない ※推奨 |
|                   | ·           |

#### 11.「次へ」をクリックします。接続テストが完了する事を確認して「閉じる」ボタンをクリックします。

| テスト アカウント設定                                       |          |        |
|---------------------------------------------------|----------|--------|
| すべてのテストが完了しました。[閉じる]をクリックして続行してください。              |          | 中止(S)  |
|                                                   |          | 閉じる(C) |
| タスク エラー                                           |          |        |
| 920                                               | 状況       |        |
| ✓ 受信メール サーバー (POP3) へのログオン<br>✓ テスト電子メール メッセージの送信 | 完了<br>完了 |        |
|                                                   |          |        |
|                                                   |          |        |
|                                                   |          |        |

12. 完了画面が表示されますので、不要なオプションを外すなどの指定を行い、「完了」をクリックします。

| アカウントの追加                           |            | ×             |
|------------------------------------|------------|---------------|
|                                    |            |               |
| すべて完了しました                          |            |               |
| アカウントのセットアップに必要な情報がすべて入力されました。     |            |               |
|                                    |            |               |
|                                    |            |               |
|                                    |            |               |
|                                    |            |               |
|                                    |            |               |
| □ Outlook Mobile をスマートフォンにも設定する(S) |            | 別のアカウントの追加(A) |
|                                    |            |               |
|                                    |            |               |
|                                    | < 戻る(B) 完了 | ヘルプ           |

# B. メールアカウントの確認・修正

1. インターネットに接続した状態で、Outlook を起動します。

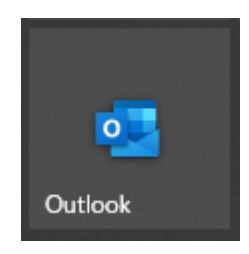

2. メニューの「ファイル」 → 「情報」の順に選択して、「アカウント設定」をクリックし、「プロファイルの管理」を選択しま

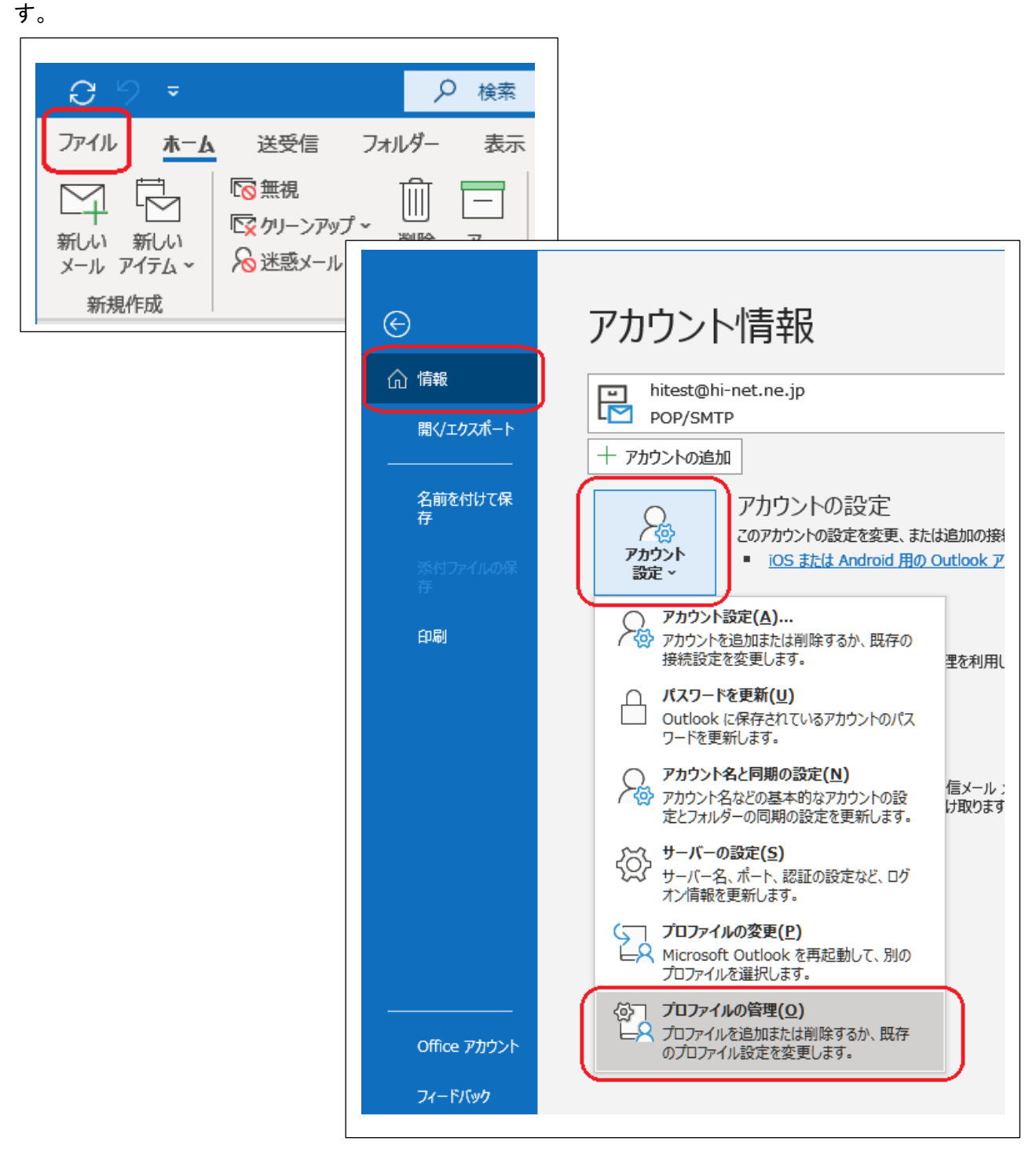

ユーザー アカウント制御画面が表示された場合、「はい」をクリックします。
 表示されない場合、次の手順に進みます。

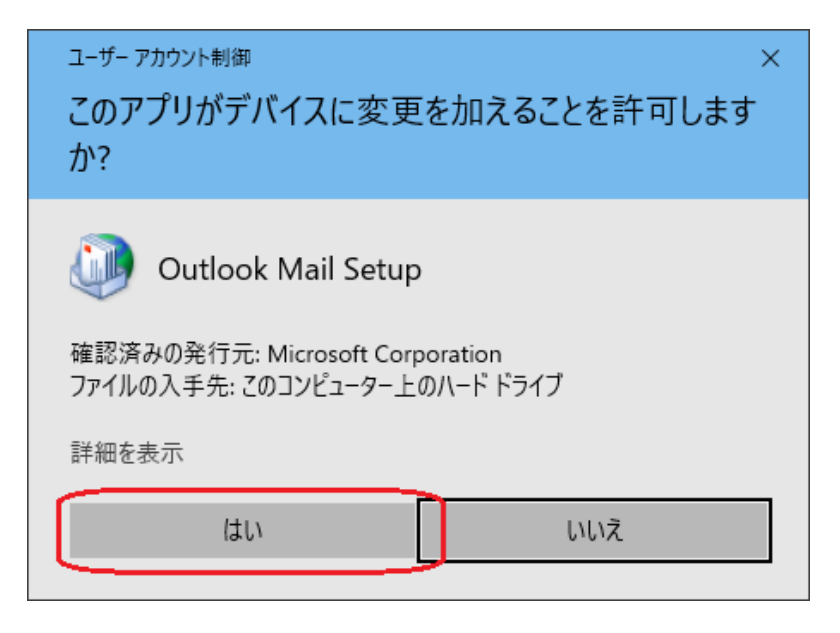

4. 「POP アカウントの設定」が表示されましたら、「電子メール アカウント」をクリックします。

| メール設定 - Outlook                               | ×              |
|-----------------------------------------------|----------------|
| 電子メール アカウント<br>電子メール アカウントとディレクトリを設定します。      | 電子メール アカウント(E) |
| テータ ノアイル ーーーーーーーーーーーーーーーーーーーーーーーーーーーーーーーーーーーー | データ ファイル(F)    |
| プロファイル                                        | プロファイルの表示(S)   |
|                                               | 閉じる(C)         |

5.「アカウント設定」画面が表示されましたら、「メール」タブをクリックし、

対象のメールアドレスをクリックで選択した後で、「変更」ボタンをクリックします。

| アカウント設定                                               | ×                                |
|-------------------------------------------------------|----------------------------------|
| 電子メール アカウント<br>アカウントを追加または削除できます。また、アカウントを選択してその設定を変更 | <b>きできます。</b>                    |
| メール データファイル RSS フィード SharePoint リスト インターネット予定表        | 公開予定表 アドレス帳<br>除(M) ● ●          |
| 名前                                                    |                                  |
| Shitest@hi-net.ne.jp POP/SMT                          | P (送信で使用する既定のアカウント)              |
|                                                       |                                  |
| 選択したアカウントでは、新しいメッセージを次の場所に配信します:                      |                                  |
| フォルダーの変更(F) hitest@hi-net.ne.jp¥受信トレイ                 |                                  |
|                                                       | ok Jr1ju‡nitest@ni-net.ne.jp.pst |
|                                                       | 閉じる(C)                           |

6. アカウントの変更「POP と IMAP のアカウント設定」画面が表示されましたら、後述の【設定参考情報2】を参照して 各項目を設定し、「詳細設定」タブをクリックし、必要事項を設定します。

| POP と IMAP のアカウント設定<br>お使いのアカウントのメール サー/                                                                                                    | (一の設定を入力してください。                                                                                                    | Ϋ́,                                                                                                    |
|----------------------------------------------------------------------------------------------------|----------------------------------------------------------------------------------------------------|----------------------------------------------------------------------------------------------------|
| ユーザー情報<br>名前(Y):<br>電子メール アドレス(E):<br>サーバー情報<br>アカウントの種類(A):<br>受信メール サーバー(I):<br>送信メール サーバー (SMTP)(O):<br>メール サーバーへのログオン情報<br>アカウント名(U):<br>パスワード(P):<br>☑ パスワ | hitest@hi-net.ne.jp<br>hitest@hi-net.ne.jp<br>POP3<br>wail.hi-net.ne.jp<br>mail.hi-net.ne.jp<br>hitest<br>********<br>- ドを保存する(R)<br>護されたパスワート認証 (SPA) に対応し | アカウント設定のテスト<br>アカウントをテストして、入力内容が正しいかどうかを確認することをお勧め<br>します。<br>アカウント設定のテスト(T)<br>☑ [次へ] をクリックしたらアカウント設定を自動的にテストする<br>(S) |
|                                                                                                    |                                                                                                    | 詳細設定(M)<br>< 戻る(B) 次へ(N) > キャンセル ヘルプ                                                                                    |

# 【設定参考情報2】(再揭)

#### ※アカウント設定

| ユーサー情報      |                |
|-------------|----------------|
| 名前          | 好きな名称を入力       |
| 電子メールアドレス さ | ご契約のメールアドレスを入力 |

| サーバー情報    |                      |
|-----------|----------------------|
| アカウントの種類  | POP3                 |
| 受信メールサーバー | 以下の【共通】サーバー情報を参照して入力 |
| 送信メールサーバー |                      |

| メールサーバーへのログオン情報             |                         |
|-----------------------------|-------------------------|
| アカウント名                      | メールアカウント (POP アカウント)を入力 |
| パスワード                       | メールパスワードを入力             |
| パスワードを保存する                  | チェックする                  |
| メールサーバーがセキュリティで保護(SPA)に (略) | チェックしない                 |

# ※【共通】サーバー情報「受信メールサーバー」

| ご契約のメールアドレス                      | 受信メールサーバー         | ポート |
|----------------------------------|-------------------|-----|
| メインメールアドレス (000@hi-net.ne.jp)    | mail.hi-net.ne.jp |     |
| P1 追加メール (OOO@p1.hi-net.ne.jp    | p1.hi-net.ne.jp   |     |
| VC 追加メール(000@vc.hi-net.ne.jp)    | vc.hi-net.ne.jp   |     |
| CD追加メール (OOO@cd.hi-net.ne.jp)    | cd.hi-net.ne.jp   | 110 |
| AHCMAIL 追加メール (000@ahcmail.jp)   | mail.ahcmail.jp   |     |
| オリジナルドメインパック (例 〇〇〇@example.jp)  | mail お客様ドメイン      |     |
| オリジナルドメインパック (受信メールウィルスチェックご契約者) | vc.hi-net.ne.jp   |     |

# ※【共通】サーバー情報「送信メールサーバー」

| ご契約のメールアドレス                      | 送信メールサーバー         | ポート |
|----------------------------------|-------------------|-----|
| メインメールアドレス (000@hi-net.ne.jp)    | mail.hi-net.ne.jp |     |
| P1 追加メール (OOO@p1.hi-net.ne.jp    | p1.hi-net.ne.jp   |     |
| VC 追加メール (000@vc.hi-net.ne.jp)   | vc.hi-net.ne.jp   |     |
| CD追加メール (000@cd.hi-net.ne.jp)    | cd.hi-net.ne.jp   | 587 |
| AHCMAIL 追加メール (000@ahcmail.jp)   | mail.ahcmail.jp   |     |
| オリジナルドメインパック (例 〇〇〇@example.jp)  | mail や安祥ドメノン      |     |
| オリジナルドメインパック (受信メールウィルスチェックご契約者) | 111011 . の谷塚トクイン  |     |

7.「インターネット電子メール設定」画面が表示されましたら、「送信サーバー」タブをクリックし、「送信サーバー (SMTP)は認証が必要」にチェックします。

認証方式は、「受信メール サーバーと同じ設定を使用する」を選択します。 ※推奨

| インターネット電子メール設定                     | ×     |
|------------------------------------|-------|
| 全般 送信サーバー 詳細設定                     |       |
| ☑ 送信サ−バ− (SMTP) は認証が必要(0)          |       |
| ● 受信メール サーバーと同じ設定を使用する(U)          |       |
| ○次のアカウントとパスワードでログオンする(L)           | _     |
| アカウント名(N):                         |       |
| パスワード(P):                          |       |
| ✓ パスワードを保存する(R)                    |       |
| □ セキュリティで保護されたパスワード認証 (SPA) に対応(Q) |       |
| ○ メールを送信する前に受信メール サーバーにログオンする(I)   |       |
|                                    |       |
|                                    |       |
|                                    |       |
|                                    |       |
|                                    |       |
|                                    |       |
|                                    |       |
|                                    |       |
| OK :                               | キャンセル |

8.「詳細設定」タブをクリックし、後述の【設定参考情報3】を参照して各項目を設定し、「OK」をクリックします。

| インターネット電子メール設定                                               | ×     |
|--------------------------------------------------------------|-------|
| 全般 送信サーバー 詳細設定                                               |       |
| サーバーのポート番号                                                   | _     |
| 受信サーバー (POP3)(I): 110 標準設定(D)                                |       |
| □ このサーバーでは暗号化された接続 (SSL/TLS) が必要(E)<br>送信サーバー (SMTP)(0)・ 587 |       |
| 使用する暗号化接続の種類(C): なし                                          | ~     |
| サーバーのタイムアウト(T)                                               | _     |
| 短い 🗨 長い 1分                                                   |       |
|                                                              | _     |
| サーバーにメッセージのコピーを置く(L)                                         |       |
|                                                              |       |
| □ [則味消み/1ナム] から則味さ(にち、サーハーから則味(M)                            |       |
|                                                              |       |
|                                                              |       |
|                                                              |       |
|                                                              |       |
|                                                              |       |
|                                                              |       |
| ОК                                                           | キャンセル |

## 【設定参考情報3】(再揭)

※インターネット電子メール設定「送信サーバー」

| 送信サーバー              |        |
|---------------------|--------|
| 送信サーバー(SMTP)は認証が必要  | チェックする |
| 受信メールサーバーと同じ設定を使用する | 選択します。 |

#### ※インターネット電子メール設定「詳細設定」

| サーバーのポート番号                   |             |
|------------------------------|-------------|
| 受信サーバー(POP3)                 | 110         |
| このサーバーでは暗号化された接続(SSL/TLS)が必要 | チェックしない     |
| 送信サーバー(SMTP)                 | 587         |
| 使用する暗号化接続の種類                 | なし          |
| サーバーのタイムアウト                  |             |
| タイムアウトの時間設定                  | 初期值:1分 ※任意  |
| 配信                           |             |
| サーバーにメッセージのコピーを置く            | チェックしない ※推奨 |

11.「次へ」をクリックします。接続テストが完了する事を確認して「閉じる」ボタンをクリックします。

| テスト アカウント設定                  |          |        |
|------------------------------|----------|--------|
| すべてのテストが完了しました。[閉じる]をクリックして続 | 行してください。 | 中止(S)  |
|                              |          | 閉じる(C) |
| 977 II-                      |          |        |
| <i>ዓ</i> スク                  | 状況       |        |
| ✓ 受信メール サーバー (POP3) へのログオン   | 完了       |        |
|                              | 76.1     |        |
|                              |          |        |
|                              |          |        |

12. アカウントの変更「完了」画面が表示されますので、「完了」をクリックします。

| アカウントの変更                       | × |
|--------------------------------|---|
|                                |   |
|                                |   |
| すべて売了しました                      |   |
| アカウントのセットアップに必要な情報がすべて入力されました。 |   |
|                                |   |
|                                |   |
|                                |   |
|                                |   |
|                                |   |
|                                |   |
|                                |   |
|                                |   |
|                                |   |
|                                |   |
|                                |   |
| < 戻る(B)<br>完了<br>ヘルプ           | ] |